## Sign up for OUSD Parent Portal

To sign-up for a parent portal account, parents/guardians need to complete the parent portal verification form and submit it to their child's school. The office staff will update the student's record with the parent/guardian's email. The system will automatically send out a welcoming email directly to the email provided. The school site and district office do not have access to this email, it is generated directly from the parent portal system.

Should the parent/guardian not receive the welcoming email, please have them check the junk mail. Parents/guardians can also try retrieving the temporary login information from our website. Go to our home page <u>www.orangeusd.org</u> then go to the Parents menu on the webpage and select parent portal...

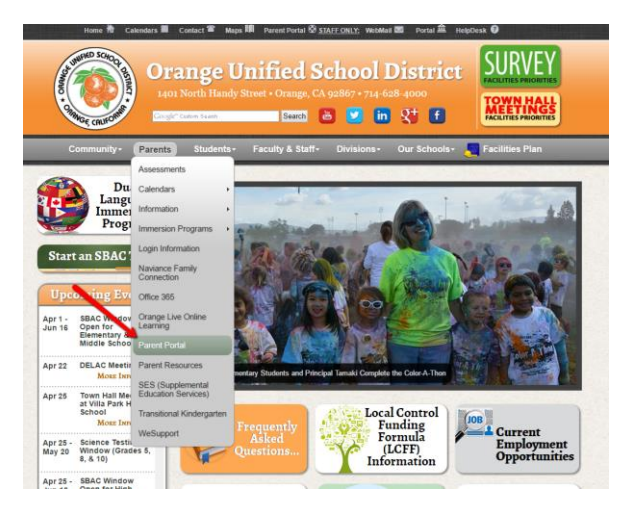

This will take you to the portal login page, where you can simply click the "Forgot Password?" Once the parent/guardian provides the email associated with the parent portal, the system will send you an email with the temporary login information.

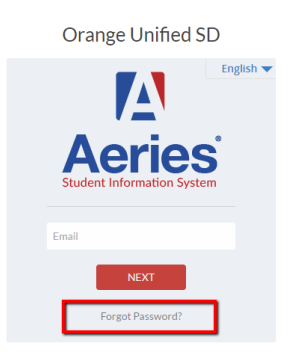

Parents/Guardians can sign up for separate parent portal accounts. Please remember that your student's confidential information is accessible from this account, so do not share login information with anyone, agency, systems, apps, etc. To keep your child's information secure, please notify the school office of any email changes immediately.

## **Navigating OUSD Parent Portal**

To login into your parent portal account please go to our district webpage - www.orangeusd.org

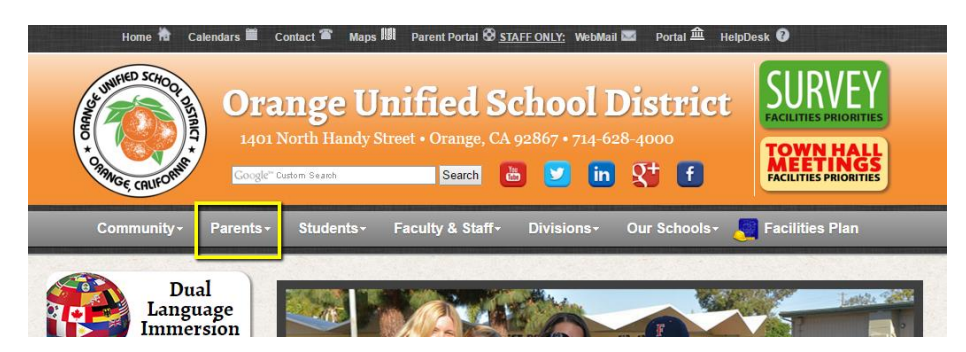

Locate the parent section and expand the menu and select Parent Portal

Once you click on Parent Portal you will be redirected to the Parent Portal login page.

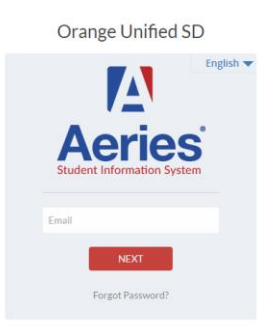

From the login page enter your email address and click NEXT, then enter your password and click NEXT...

You should now be in your student's portal. From here you can verify your student's demographics, immediate contacts, classes, attendance information, grades, gradebooks (if your child's teacher has a gradebook), and test information.

| A          | 2015-:<br>Home                          | 2016 <b>McPher</b><br>9 Student Info Al | son Magnet School Primary ttendance Grades Test Scores |      |           |      |       |                         |                             |         | Change St      | tudent Options Log | gout |
|------------|-----------------------------------------|-----------------------------------------|--------------------------------------------------------|------|-----------|------|-------|-------------------------|-----------------------------|---------|----------------|--------------------|------|
|            | Welcome to the Aeries Portal for        |                                         |                                                        |      |           |      |       |                         |                             |         |                |                    |      |
|            | Show All Terms Class Summary Bhow Legen |                                         |                                                        |      |           |      |       |                         |                             |         | nd             |                    |      |
|            | Per                                     | Course                                  | Teacher                                                | Room | Gradebook | Mark | Trend | Missing J<br>Assignment | Past <u>5 Days</u><br>TWTFM | Website | Access<br>Code | Last<br>Updated    |      |
|            | 1                                       | Kinder                                  | Wagner Catherin                                        | 702  |           |      |       |                         | - т                         |         |                |                    |      |
|            | Calendar                                |                                         |                                                        |      |           |      |       |                         |                             |         |                |                    |      |
|            | 04/25/2016                              |                                         |                                                        |      |           |      |       |                         |                             |         |                |                    |      |
| <u>م</u> 🗄 | dd New I                                | Event                                   |                                                        |      |           |      |       |                         |                             |         |                | Display: Day       | •    |
|            |                                         |                                         |                                                        |      |           |      |       |                         |                             |         |                |                    |      |

If you have more than one students in our district, you can change students by clicking on the change student on the upper right. So the account links correctly to all of your students, please make sure that the email associated with the parent portal is the same for all students. You will not be able to access your students if they are not linked correctly.

There may be times when certain features/information is not available, for example, grading is not available when teachers are inputting grades. Should you have any concerns, or any problems with your portal accounts, please contact your child's school.

## Registrarse al Portal de Padres de OUSD

Los padres pueden registrarse para una cuenta del portal de padres de OUSD simplemente llenando la forma de verificación del portal de padres. El personal de la oficina de su escuela debe actualizar el archivo del estudiante con el correo electrónico de padres/tutores. El sistema automáticamente mandará un correo electrónico de bienvenida con instrucciones para completar la registración y recibir acceso al portal de padres. El distrito y la escuela no tienen acceso a este correo, el correo es generado automáticamente por el sistema.

Si no recibe el mensaje de bienvenida automático con las instrucciones, favor de revisar el correo no deseado. También pueden utilizar la función de contraseña olvidada que se encuentra en "Forgot Password" y recibirá una contraseña provisional. Puede encontrar el portal de padres en la página <u>www.orangeusd.org</u>, valla al área de Padres (Parent) y seleccionar "Parent Portal"...

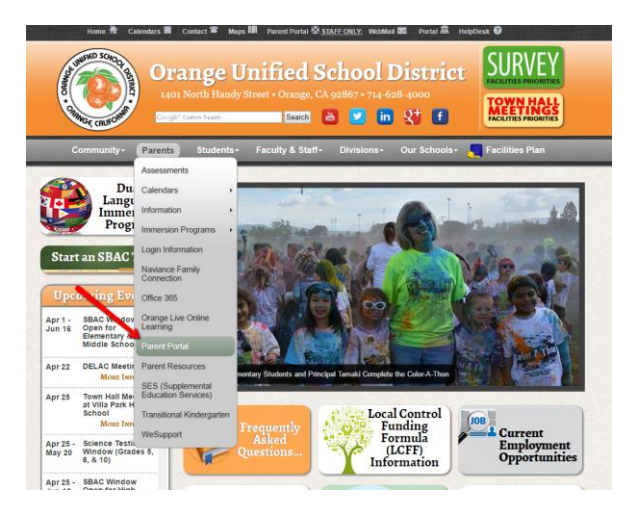

Cuando entre a la página de Portal de Padres, simplemente seleccione "Forgot Password?" Cuando pone el correo electrónico asociado con el portal, el sistema le mandará la información con la contraseña provisional.

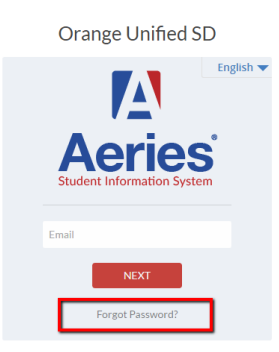

Los Padres/Tutores pueden registrarse para cuentas individuales a través de la escuela. Por favor recuerde que la información de su estudiante es confidencial y solamente accesible atreves de este sistema. Así que es no comparta la información de su cuenta con ninguna otra persona, agencia, sistema, aplicación, etc. Para mantener segura la información de su estudiante, por favor notifique a la escuela cualquier cambio a su correo electrónico.

## Navegando el Portal de Padres de OUSD

Para entrar al portal de padres favor de ir a nuestra página de internet – <u>www.orangeusd.org</u>

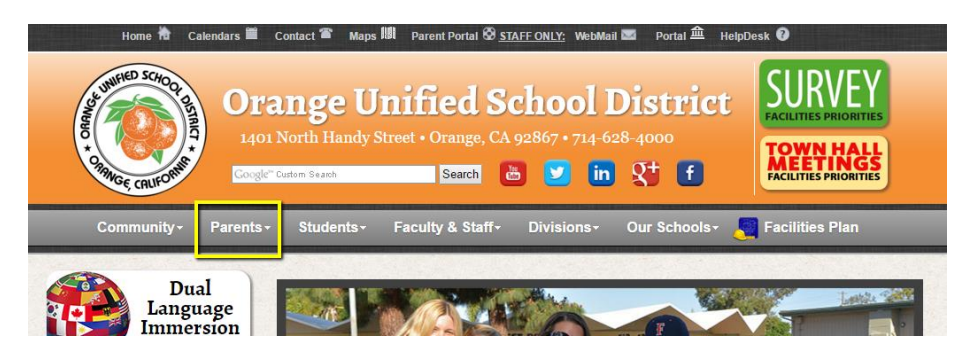

Localice el área de padres, coloque el puntero sobre "Parents" y aparecerán las opciones. Ya que seleccione "Parent Portal" será dirigido a la página para entrar al portal de padres.

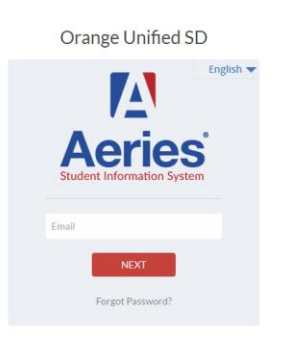

En esta página ponga su correo electrónico y seleccione "NEXT", ahora ponga su contraseña y seleccione "NEXT"...

Ahora debe estar en el portal de su estudiante. Aquí puede verificar los datos demográficos, contactos inmediatos, materias, información sobre la asistencia, calificaciones, libreta de calificaciones (si el maestro usa la libreta de calificaciones electrónica) e información de exámenes.

| 2015-2016 McPherson Magnet School Primary<br>Home Student Info Attendance Grades Test Scores Change Student Options Logout |                                    |                 |      |           |      |       |                       |                                  |         |                |                 |
|----------------------------------------------------------------------------------------------------|------------------------------------|-----------------|------|-----------|------|-------|-----------------------|----------------------------------|---------|----------------|-----------------|
|                                                                                                    | Welcome to the Aeries Portal for   |                 |      |           |      |       |                       |                                  |         |                |                 |
| Show Al                                                                                                    | Show All Terms Class Summary Store |                 |      |           |      |       |                       |                                  |         | E Show Legend  |                 |
| Per                                                                                                    | Course                             | Teacher         | Room | Gradebook | Mark | Trend | Missing<br>Assignment | <u>Past5Days</u><br>TWTFM        | Website | Access<br>Code | Last<br>Updated |
| 1                                                                                                    | Kinder                             | Wagner Catherin | 702  |           |      |       |                       | $\tau_{i} + \tau_{i} + \tau_{i}$ |         |                |                 |
|                                                                                                    | Calendar                           |                 |      |           |      |       |                       |                                  |         |                |                 |
|                                                                                                    | 04/25/2016                         |                 |      |           |      |       |                       |                                  |         |                |                 |
| Add New                                                                                                    | Add New Event                      |                 |      |           |      |       |                       |                                  |         |                |                 |
|                                                                                                    |                                    |                 |      |           |      |       |                       |                                  |         |                |                 |

Si usted tiene más de un estudiante en nuestro distrito, puede cambiar de archivo electrónico simplemente seleccionando "Change Student" que se encuentra arriba a la derecha. Para que todos sus estudiantes estén en su cuenta, por favor asegúrese que su correo electrónico sea el mismo en los archivos de todos sus hijos. No tendrá acceso a la información de todos sus hijos si el correo electrónico no es el mismo en los archivos.

Habrá ciertos momentos cuando alguna función/ información no esté disponible, por ejemplo, las calificaciones no están disponibles cuando los maestros las están poniendo. Si tiene alguna preocupación o problemas con su portal de padres, favor de comunicarse con la escuela.